#### Allegan County Board of Commissioners

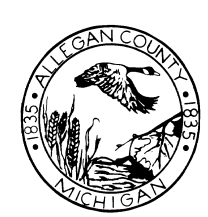

County Services Building 3283 – 122<sup>nd</sup> Avenue Allegan, MI 49010 269-673-0203 Main Office 269-686-5331 Main Fax http://www.allegancounty.org

DISTRICT 1 Dean Kapenga 616-218-2599 dkapenga@ allegancounty.org

**DISTRICT 2** 

Jim Storey 616-848-9767 jstorey@ allegancounty.org

DISTRICT 3

Max R. Thiele 269-673-4514 mthiele@ allegancounty.org

DISTRICT 4

Mark DeYoung 616-381-9612 mdeyoung@ allegancounty.org

**DISTRICT** 5

Tom Jessup 269-637-3374 tjessup@ allegancounty.org

DISTRICT 6

Gale Dugan 269-694-5276 gdugan@ allegancounty.org

DISTRICT 7

Rick Cain 269-744-7918 rcain@ allegancounty.org

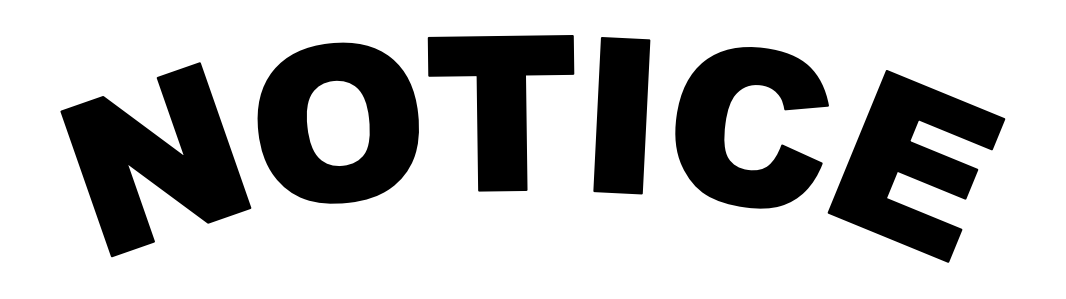

#### **Special Board of Commissioners Meeting**

Thursday, September 30, 2021 @ 9:00 AM

LOCATION: County Services Building – Board Room 3283 122<sup>nd</sup> Avenue Allegan, MI 49010 Virtual Connectivity Options (attached)

#### RE: 2022 Draft Budget

Mission Statement "The Allegan County Board of Commissioners shall plan, develop, and evaluate the necessary policies and resources to ensure our county continues to progress and prosper"

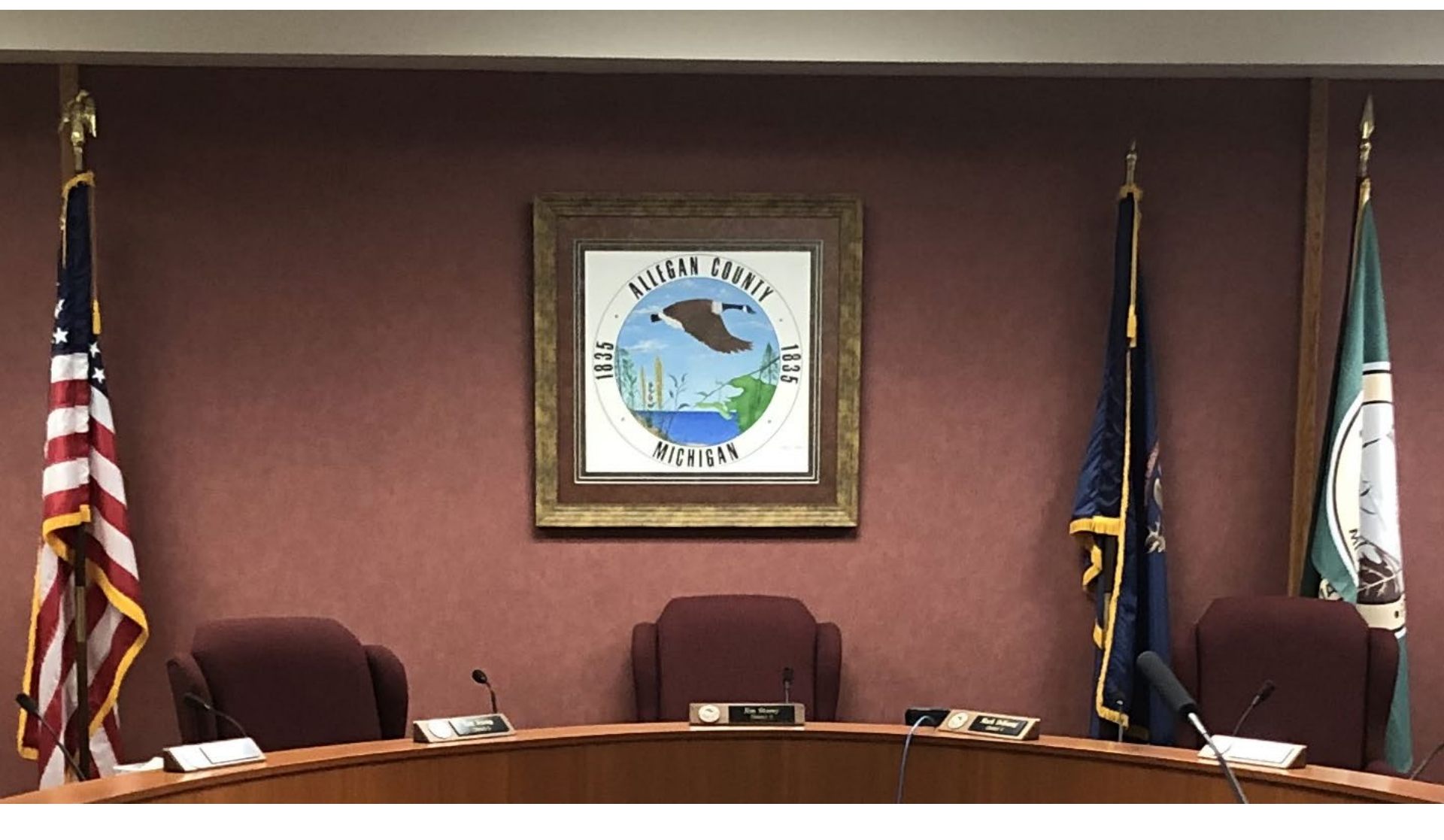

## Allegan County Board of Commissioners

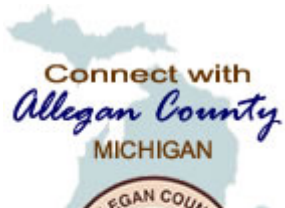

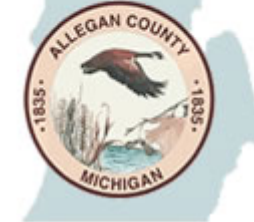

## Allegan County Board of Commissioners Meeting

## September 30, 2021

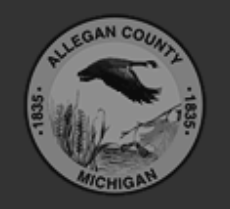

Allegan County 3283 122<sup>nd</sup> Ave Allegan, MI 49010

Copyright © 2020 County of Allegan. All rights reserved.

### STEP 1: Connect to the Meeting

- OPTION 1: Zoom over Telephone
  - Call (929) 205-6099 -or- (312) 626-6799 -or- (253) 215-8782
  - Type in Meeting ID: 834 5928 5532, then #, then # again
  - Type in Meeting Password: 93021, then #
  - To raise your hand to speak, press \*9
  - To Mute and Unmute, press \*6

#### <STOP here>

You do not have to continue reading the rest of the instructions.

- OPTION 2: Youtube
  - Open Internet Explorer or Chrome
  - Navigate to <u>https://www.youtube.com/channel/UCQIiZQstN2Pa57QAItAWdKA</u>
  - Click on image of "Live" video

#### <STOP here>

You do not have to continue reading the rest of the instructions.

- OPTION 3: Zoom over Web browser
  - Open Internet Explorer or Chrome
  - Navigate to <u>https://zoom.us/j/83459285532</u>
  - Meeting Password: 93021
     Continue with the rest of the instructions>

### STEP 2: Enter registration information

| 🖸 Webinar Registrati                                                                                                   | on - Zoom × +                                                                                                    |                                                                                                    |                                                                                                    | _ <b>_</b> X                                                                                                    |  |  |  |  |  |
|----------------------------------------------------------------------------------------------------|----------------------------------------------------------------------------------------------------|----------------------------------------------------------------------------------------------------|----------------------------------------------------------------------------------------------------|----------------------------------------------------------------------------------------------------|--|--|--|--|--|
| ← → C ♠<br>₩ Apps                                                                                                    | <ul> <li>← → C  a zoom.us/webinar/register/WN_YneHxuk_SjqfnMwchbtJEg</li> <li>∴ Apps</li> </ul>                                              |                                                                                                    |                                                                                                    |                                                                                                    |  |  |  |  |  |
|                                                                                                    |                                                                                                    |                                                                                                    |                                                                                                    |                                                                                                    |  |  |  |  |  |
|                                                                                                    | Topic         BOC Meeting - 4/9/2020           Time         Apr 9, 2020 01:00 PM in Ea                                                       | stern Time (US and Canada)                                                                           |                                                                                                    |                                                                                                    |  |  |  |  |  |
|                                                                                                    | First Name 1                                                                                                    |                                                                                                    | art Nama f                                                                                                    | * Required information                                                                                                    |  |  |  |  |  |
| 1. Enter name                                                                                                    | First Name *                                                                                                    |                                                                                                    | ast Name *                                                                                                    |                                                                                                    |  |  |  |  |  |
| and email                                                                                                    | Email Address *                                                                                                    |                                                                                                    | Confirm Email Address *                                                                                       |                                                                                                    |  |  |  |  |  |
| 2. Click this box                                                                                                    | I'm not a robot                                                                                                    | 3. Ans                                                                                               | wer challenge<br>question                                                                                     | Select all images with                                                                                                    |  |  |  |  |  |
| 4. Click when done.                                                                                                    | Join Webinar in Progress                                                                                                    |                                                                                                    |                                                                                                    |                                                                                                    |  |  |  |  |  |
|                                                                                                    |                                                                                                    |                                                                                                    |                                                                                                    |                                                                                                    |  |  |  |  |  |
| About<br>Zoom Blog<br>Customers<br>Our Team<br>Why Zoom<br>Features<br>Careers<br>Integration<br>Partners<br>Investors | Download<br>Meetings Client<br>Zoom Rooms Client<br>Browser Extension<br>Outlook Plug-in<br>Lync Plug-in<br>iPhone/iPad App<br>s Android App | Sales<br>1.888.799.9666<br>Contact Sales<br>Plans & Pricing<br>Request a Demo<br>Webinars and Events | Support<br>Test Zoom<br>Account<br>Support Center<br>Live Training<br>Feedback<br>Contact Us<br>Accessibility | Lang<br>Er<br>Curre<br>Curre<br>Curre<br>Curre<br>Curre<br>Curre<br>Curre<br>Curre<br>Curre<br>Curre<br>Curre<br>Curre<br>Curre<br>Curre<br>Curre<br>Curre<br>Curre |  |  |  |  |  |

# STEP 3: This Window will appear when connected.

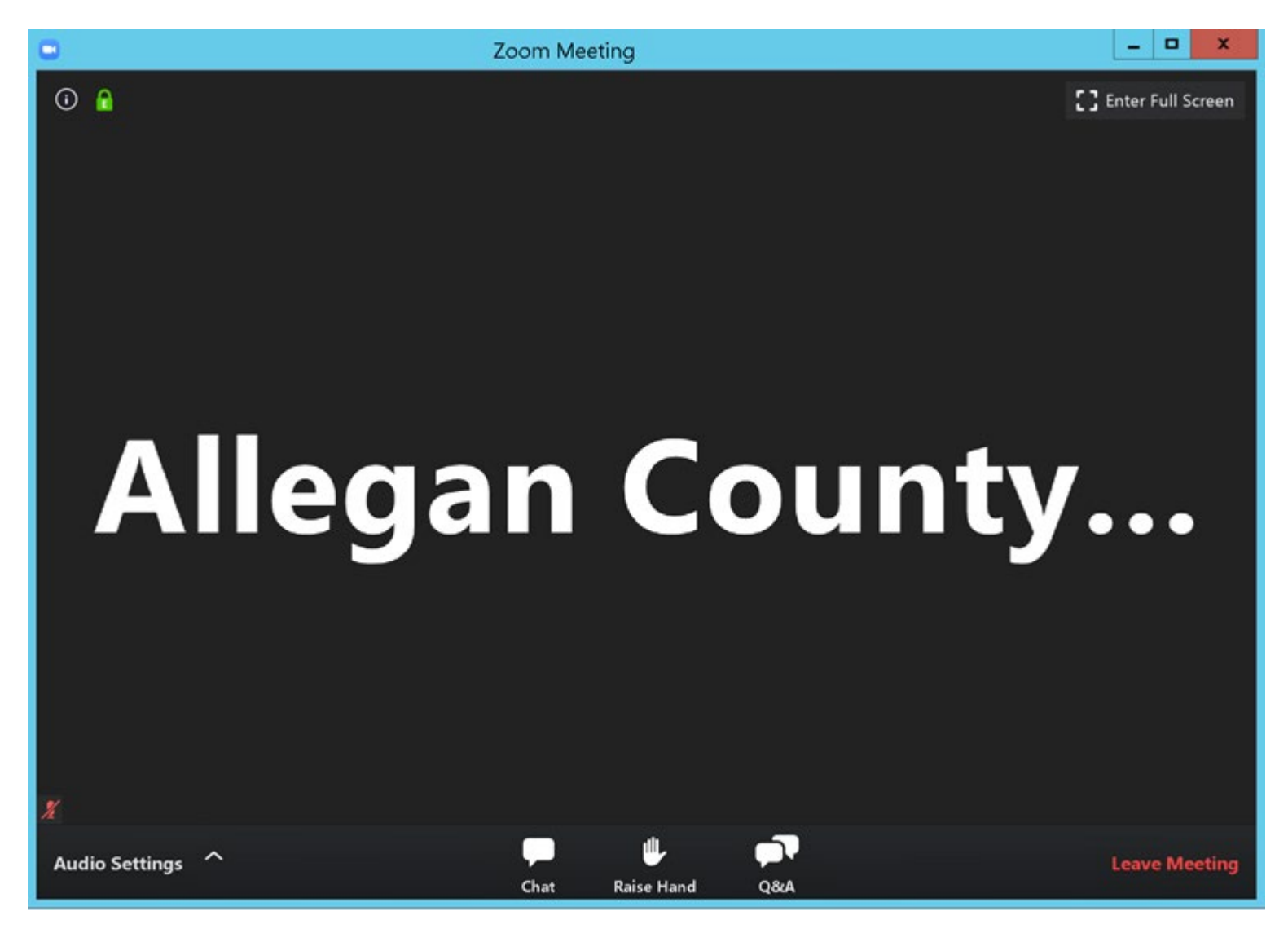

# STEP 4: Adjust audio settings (if needed)

|                | Proofing                  | Language | C Settings                                                                                                    |                                  |                                                                                                    | Settings               |                                                 | x        |  |
|----------------|---------------------------|----------|----------------------------------------------------------------------------------------------------|----------------------------------|----------------------------------------------------------------------------------------------------|------------------------|-------------------------------------------------|----------|--|
|                | L                         |          | 0                                                                                                    | General                          |                                                                                                    |                        |                                                 |          |  |
|                |                           |          |                                                                                                    | Video                            | Speaker                                                                                                    | Test Speaker           | Remote Audio                                    | ~        |  |
|                |                           |          |                                                                                                    | Audio                            |                                                                                                    | Output Level:          |                                                 |          |  |
|                |                           |          | •                                                                                                    | Share Screen                     |                                                                                                    | Volume:                | 4                                               | ••••     |  |
|                |                           |          |                                                                                                    | Virtual Background               |                                                                                                    |                        |                                                 |          |  |
|                |                           |          |                                                                                                    | Recording                        | Microphone                                                                                                    | Test Mic               |                                                 | ~        |  |
|                |                           |          |                                                                                                    | Statistics                       |                                                                                                    | Input Level:           |                                                 |          |  |
|                |                           |          | Θ                                                                                                    | Feedback                         |                                                                                                    | Volume:                | 4                                               | ••••     |  |
|                | -                         |          |                                                                                                    | Keyboard Shortcuts               |                                                                                                    |                        | <ul> <li>Automatically adjust volume</li> </ul> |          |  |
|                |                           |          | 6<br>d                                                                                                    | Accessibility                    | Use separate a                                                                                                    | audio device to play r | ingtone simultaneously                          |          |  |
|                | 2                         |          | а                                                                                                    |                                  | Automatically                                                                                                    | join audio by comput   | ter when joining a meeting                      |          |  |
|                |                           |          |                                                                                                    |                                  | Mute my micro                                                                                                    | ophone when joining    | a meeting                                       |          |  |
|                |                           |          | D                                                                                                    |                                  | Press and hold                                                                                                    | SPACE key to tempo     | orarily unmute yourself                         |          |  |
|                |                           |          | JI<br>6                                                                                                    |                                  | Sync buttons of the second second | on headset             |                                                 |          |  |
|                | en<br>-                   |          |                                                                                                    | 1                                |                                                                                                    |                        |                                                 |          |  |
|                |                           |          |                                                                                                    |                                  |                                                                                                    |                        |                                                 |          |  |
|                |                           | 2        | 9                                                                                                    |                                  |                                                                                                    |                        |                                                 | Advanced |  |
|                | 4                         |          | 269-673-4                                                                                                    | 1514                             | Economic Developmen                                                                                                    | t Greg King            | Director                                        |          |  |
|                | Select a Speaker          |          |                                                                                                    | unty.org ADMINISTRATIVE REPORTS: |                                                                                                    |                        |                                                 |          |  |
|                | ✓ Remote Audio            |          |                                                                                                    |                                  |                                                                                                    |                        |                                                 |          |  |
|                | Same as System            |          | CONSENT ITEMS:<br>DISTRICT 4<br>Mark DeYoung<br>616-318-9612 1. Motion to approve of claims paid and to incorporate into proceedings of the Board |                                  |                                                                                                    |                        |                                                 |          |  |
|                | Test Speaker & Microphone |          |                                                                                                    |                                  |                                                                                                    |                        |                                                 |          |  |
|                | Audio Settings            |          | mdevoung@<br>allegancounty.org (3/20/20 & 3/27/20)                                                                                                |                                  |                                                                                                    |                        |                                                 |          |  |
| Audio Settings | ^                         |          |                                                                                                    |                                  | <b>P</b>                                                                                                    | 🗭 🤟                    |                                                 |          |  |

# STEP 5: Raise hand to be recognized to speak.

 Once "Raise Hand" is clicked, the Board Chairperson will receive notice and may UNMUTE your microphone when ready and verbally recognize you to speak.

#### On bottom of screen.

1. Click Raise Hand in the Webinar Controls.

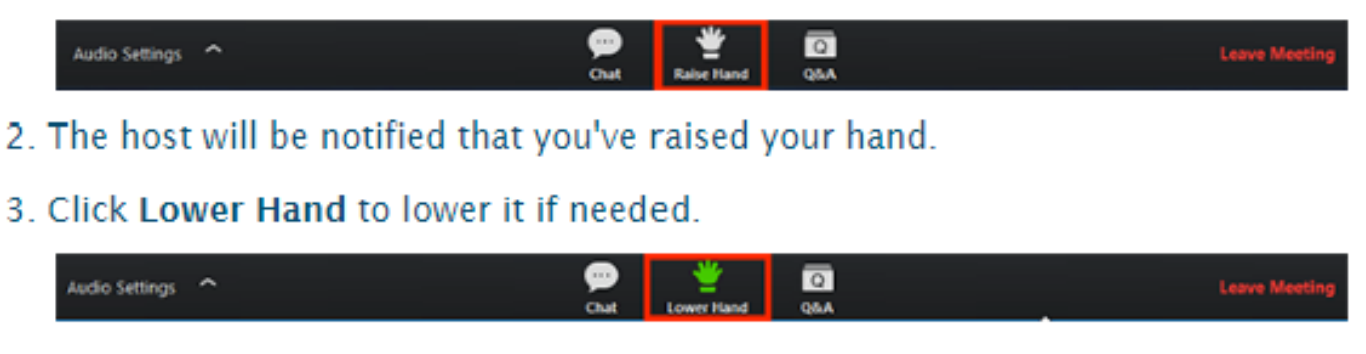

### STEP 6: To leave the meeting

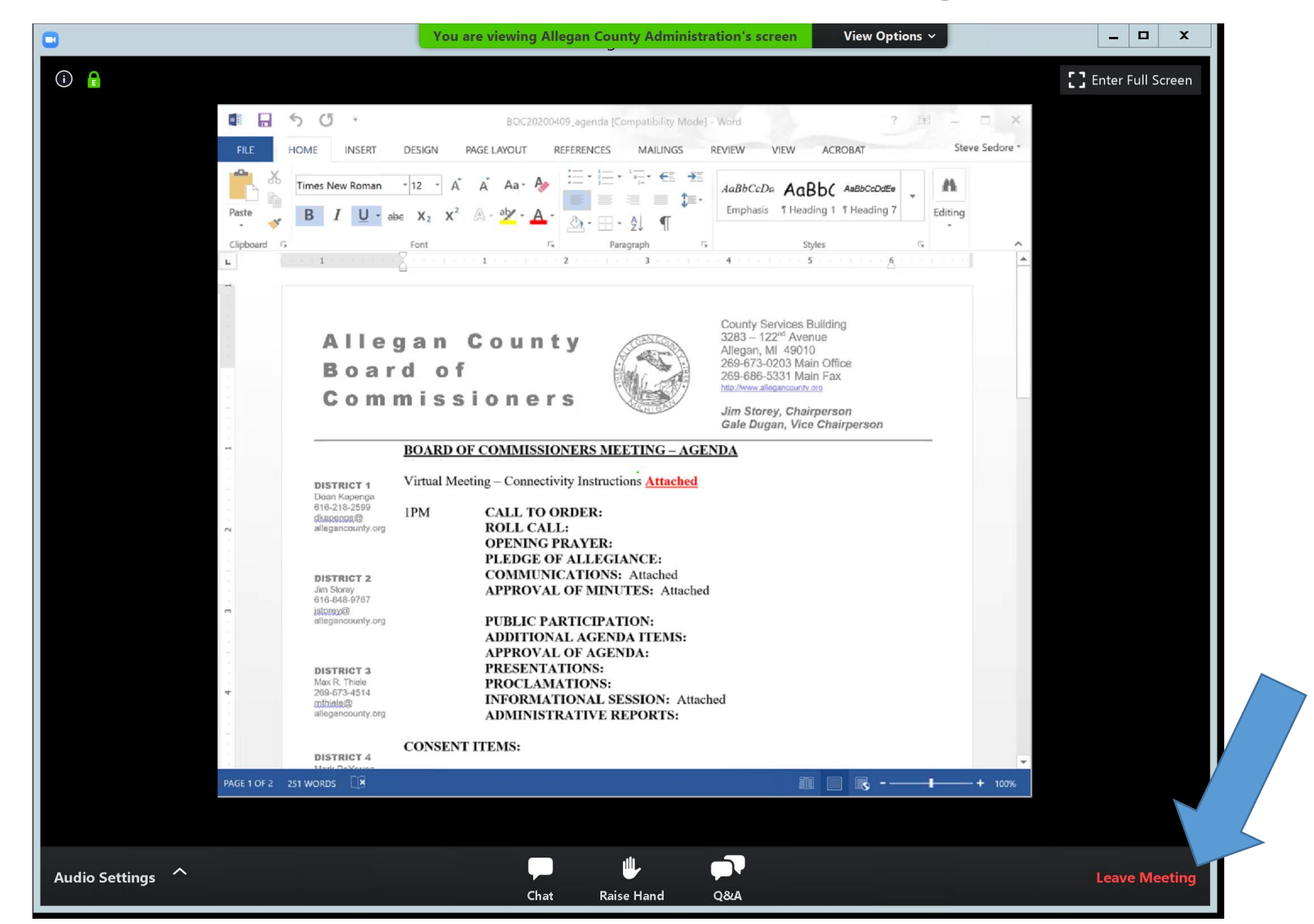